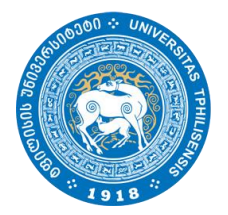

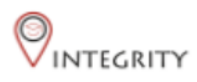

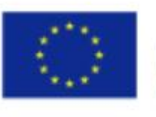

Co-funded by the Erasmus+ Programme of the European Union

# ინსტრუქცია ბაკალავრიატის სტუდენტებისთვის

საბაკალავრო ნაშრომის ატვირთვა

<u>http://e-learning.tsu.ge/</u>-ზე პროგრამა "Turnitin"-ის გამოყენებით

### ზოგადი ინფორმაცია

- თსუ სოციალურ და პოლიტიკურ მეცნიერებათა ფაკულტეტის ახორციელებს საბაკალავრო ნაშრომების შემოწმებას პლაგიატზე პროგრამა "Turnitin"-ის გამოყენებით. პროგრამა მიბმულია თბილისის სახელმწიფო უნივერსიტეტის ელექტრონული სწავლების პორტალზე e-learning.tsu.ge.
- ბაკალავრიატის სტუდენტებს მოეთხოვებათ საბაკალავრო ნაშრომების ატვირთვა ელექტრონული სწავლების პორტალზე კონკრეტული საბაკალავრო პროგრამისთვის დადგენილი საბოლოო ვადის გასვლამდე.

### ზოგადი ინფორმაცია

- პლაგიატის პროგრამა "Turnitin" გიჩვენებთ თქვენი ნაშრომის სხვა წყაროებთან დამთხვევის პროცენტულობას. თუმცა, ეს მაჩვენებელი არ განსაზღვრავს პლაგიატის პროცენტულობას.
- პლაგიატად ჩაითვლება მხოლოდ ის მონაკვეთები, რომელზეც მითითებული არ იქნება წყარო.

### პორტალზე დარეგისტრირება

E-learning-ზე დასარეგისტრირებლად, აუცილებელია თსუ-ს ელფოსტის გამოყენება. თქვენი ელფოსტის მისამართის ნახვა შეგიძლაით lms.tsu.geზე. ელფოსტის გააქტიურებასთან დაკავშირებულ ნებისმიერ საკითხზე მიმართეთ საინფორმაციო ტექნოლოგიების დეპარტამენტს თსუ პირველი კორპუსის 05 ოთახში, ნულოვან სართულზე.

გაითვალისწინეთ, რომ თსუ საინფორმაციო ტექნოლოგიების დეპარტამენტი მუშაობს მხოლოდ სამუშაო დღეებში და საათებში და დაიჭირეთ თადარიგი თქვენი ელფოსტის მისამართის და პაროლის გასაგებად/აღსადგენად.

### პორტალზე დარეგისტრირება

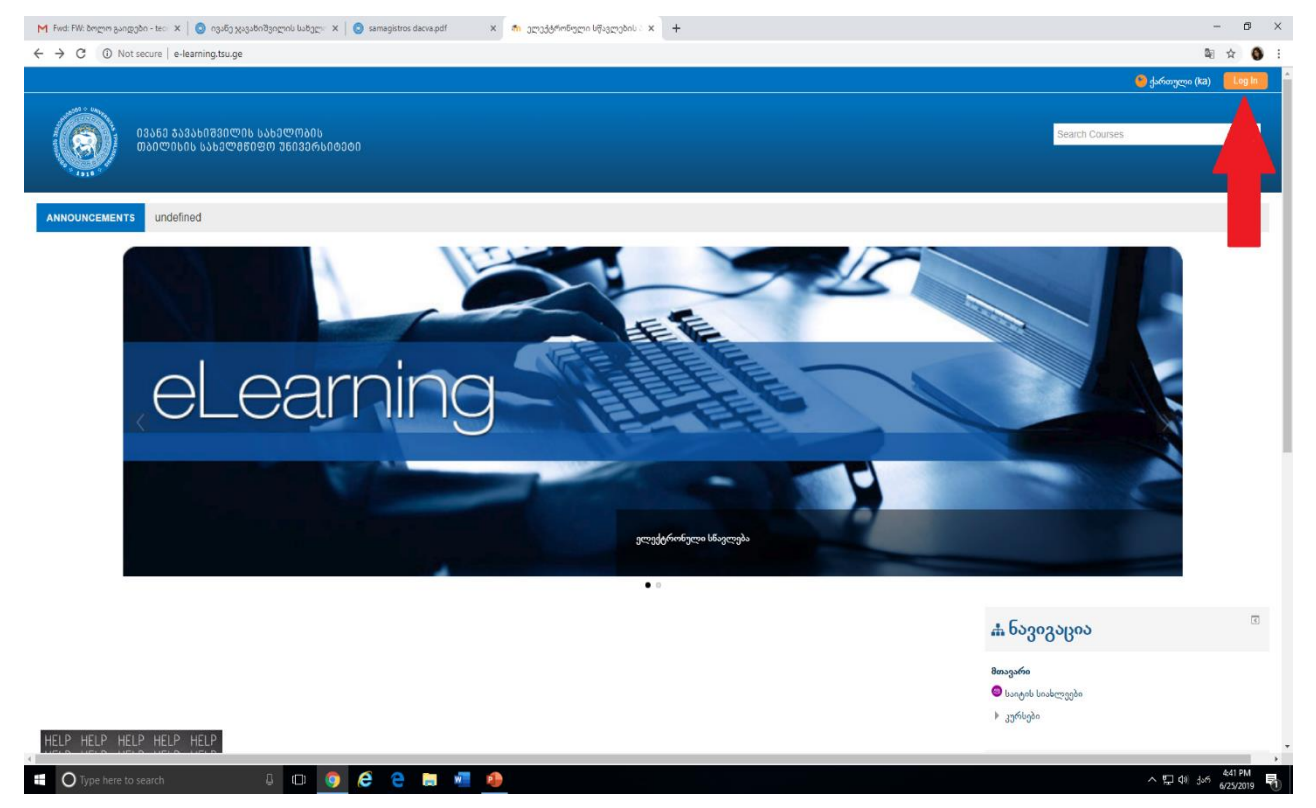

### პორტალზე დარეგისტრირება

03560 \$33560730000 63600000 ᲗᲑᲘᲚᲘᲡᲘᲡ ᲡᲐᲮᲔᲚᲛᲬᲘᲤᲝ ᲣᲜᲘᲕᲔᲠᲡᲘᲢᲔᲢᲘ

Search Courses

| შემოსვლა                                                                                                    | პირველად ხართ აქ?                                                                                                    |
|----------------------------------------------------------------------------------------------------|----------------------------------------------------------------------------------------------------|
| Username / email<br>პაროლი<br>დაიმახსოვრე მომხმარებლის საიღენტიფიკაციო სახელი<br>შემოსვლა<br>მომხმარებლის სახელი ან პაროლი დაგავინყდათ?<br>ბრაუზერში ჩართული უნდა იყოს cookies ფენქცია 🕐 | გამარჯობა!<br>სისტემაში შესასვლელად და კურსებზე დასარეგისტრირებლად საჭიროა შექმნათ ახალი ანგარიში!<br>ახალი ანგარიშის შესაქმნელად მიჰყევით ინსტრუქციას:<br>შეავსეთ ახალი ანგარიშის ფორმა თქვენი 8ონაცემებით;<br><b>გაითვალისსნინეთ რომ სისტემაში დარეგისტრირება შესაძლებელია მხოლოდ თხუ-ს შეილით;</b><br>თქვენს თსუ-ს იმეილზე მიიღებთ წერილს; მეილი შეიძლება მიიღოთ Spam-ში;<br>რეგისტრაციის დასასრულებლად გადადით შერილში შოცემულ ბმულზე; |
| ზოგიერთ კურსზე შესაძლოა დაშვებული იქნას სტუ8რის შესვლა<br>შყმოდით, როგორც სტუმარი                                                                                                    | თქვეში ახვაოიში ხარპატებით შეიქნმება და თქვენ შელებთ კურსციზე დარაცვისტრირებას,<br>გაითვალისნინეთ, რომ ზოგიერთ კურსზე დასარევისტრირებლად საჭიროა "კოდური სიტყვა", რომელსაც კურსის ლექტორი<br>მოგაწვდით!<br>კითხვების შემთხვევაში დაგვიკავშირდით: e-learning@tsu.ge<br>შექმენი ახალი ანვარიში                                                                                                    |

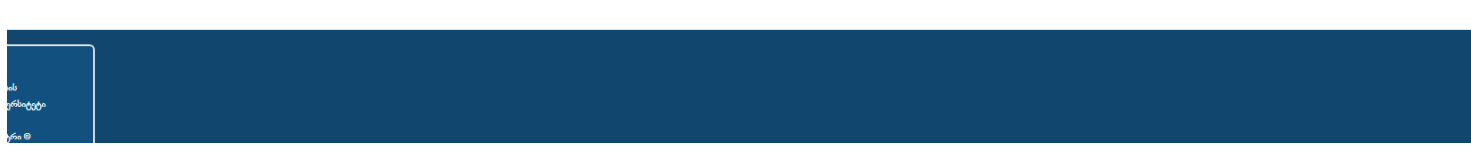

### კურსზე გაწევრიანება

დარეგისტრირების შემდეგ e-learning.tsu.ge-ს მთავარ გვერდს ჩაჰყევით ქვევით და მოძებნეთ სოციალურ და პოლიტიკურ მეცნიერებათა ფაკულტეტი

|                                                      | <ul> <li>გაშალე ყვ;</li> </ul> |
|------------------------------------------------------|--------------------------------|
| ▶ ზუსტ და საბუნებისმეტყველო მეცნიერებათა ფაკულტეტი   |                                |
| » ჰუმანიტარული მეცნიერებების ფაკულტეტი (21)          |                                |
| ∍ ფსიქოლოგიისა და განათლების მეცნიერებათა ფაკულტეტი  |                                |
| სოციალურ და პოლიტიკურ მეცნიერებათა ფაკულტეტი (14)    |                                |
| ▶ ეკონომიკისა და ბიზნესის ფაკულტეტი ඎ                |                                |
| იურიდიული ფაკულტეტი ი)                               |                                |
| ▶ მედიცინის ფაკულტეტი ඎ                              |                                |
| ▷ უწყვეტი განათლება (₅)                              |                                |
| ▶ ენების ცენტრი (2)                                  |                                |
| ▶ ინფორმაციულ–საკომუნიკაციო ტექნოლოგიები განათლებაში | 5)                             |
|                                                      |                                |

> 6035 m

### კურსზე გაწევრიანება

#### აირჩიეთ კურსი "სოციალურ და პოლიტიკურ მეცნიერებათა ფაკულტეტი - საბაკალავრო ნაშრომები"

| $\leftrightarrow$ $\rightarrow$ C $\cong$ e-learning.ts | u.ge/course/index.j                               | ohp?categoryid=10                                                                     |  |
|---------------------------------------------------------|---------------------------------------------------|---------------------------------------------------------------------------------------|--|
| A Home B Dashboard                                      | 🛗 Events                                          | My Courses                                                                            |  |
| საერთაშორისო                                            | ი ურთიერი                                         | იობები                                                                                |  |
| საზოგადოებრი                                            | ვი გეოგ <mark>რ</mark> ა                          | ფია                                                                                   |  |
| • სოციოლოგიის                                           | მიმართულ                                          | იება                                                                                  |  |
| ▶ ფსიქოლოგია                                            |                                                   |                                                                                       |  |
| ▶ საფაკულტეტო                                           | საგნები                                           |                                                                                       |  |
| <ul> <li>ინტერდისციპლ</li> </ul>                        | ინური დეპ                                         | არტამენტი                                                                             |  |
| 🞲 სოციალურ და პოლ<br>Teacher: სოცპოლის სამეცნიერო       | დიტიკურ მეცნი<br>,                                | ერებათა ფაკულტეტი - საბაკალავრო ნაშრომები                                             |  |
| 🞲 სოციალურ და პოლ<br>Teacher: სოციალურ და პოლიტ         | <mark>იიტიკურ მეცნი</mark><br>იკურ მეცნიერებათა ი | ერებათა ფაკულტეტი - სამაგისტრო ნაშრომები<br><sub>ფაკულტეტი</sub> სამაგისტრო ნაშრომები |  |
| 🗊 სადისერტაციო ნაშრ<br>Teacher: სოციალერ და პოლიტ       | რომების შემო<br>აკურ მეცნიერებათა ი               | <b>პმება</b><br>ფაკულტეტი დოქტორანტერა                                                |  |

### კურსზე გაწევრიანება

### დააწექით გაწევრიანების ღილაკს

| $\leftrightarrow \rightarrow c$ | 🗯 🔒 e-learning.tsu. | ge/enrol/index.ph         | p?id=1956                    |               |
|---------------------------------|---------------------|---------------------------|------------------------------|---------------|
|                                 |                     |                           |                              |               |
|                                 | 03360 t<br>თბილი    | ᲐᲕᲐᲮᲘᲨᲕᲘᲚᲘ<br>ᲡᲘᲡ ᲡᲐᲮᲔᲚᲛᲬ | Ს ᲡᲐᲮᲔᲚᲝᲑᲘᲡ<br>ᲘᲤᲝ ᲣᲜᲘᲕᲔᲠᲡᲘᲫ | ©0©0          |
| 🖀 Home                          | 2 Dashboard         | 🛗 Events                  | My Courses                   | 🚠 This course |
|                                 |                     |                           |                              |               |

🗁 > Courses > სოცპოლ საბაკალავროები > Enrol me in this course > Enrolment options

#### **Enrolment options**

💱 სოციალურ და პოლიტიკურ მეცნიერებათა ფაკულტეტი - საბაკალავრო ნაშრომები Teacher: სოცპოლის სამეცნიერო

Self enrolment (Student)

No enrolment key required.

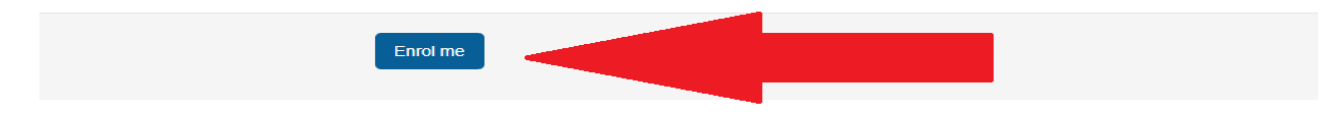

### ნაშრომის ატვირთვა

### აირჩიეთ თქვენი საბაკალავრო პროგრამა

| 🖀 Home        | Dashboard          | Events          | My Courses | 📥 This course |
|---------------|--------------------|-----------------|------------|---------------|
| 🗁 > My c      | ourses > სოცპოლ ს  | აბაკალავროები   | ,          |               |
|               |                    |                 |            |               |
| 😁 ახა         | ლი ამბების ფორუმი  |                 |            |               |
| საბაკად       | ღავრო ნაშრო        | მები იანვარ     | o 2020     |               |
|               |                    |                 |            |               |
| <b>(</b> ) 3m | ლიტიკის მეცნიერება |                 |            |               |
| 🕖 სო          | კიოლოგია           |                 |            |               |
| 🕖 სო          | კიალური მუშაობა    |                 |            |               |
| <b>છ</b> નગ   | რნალისტიკა და მასო | აბრივი კომუნიკა | ცია        |               |
| 😰 საე         | რთაშორისო ურთიეი   | რთობები         |            |               |
| 🕖 საზ         | ოგადოებრივი გეოგ   | რაფია           |            |               |

### ნაშრომის ატვირთვა

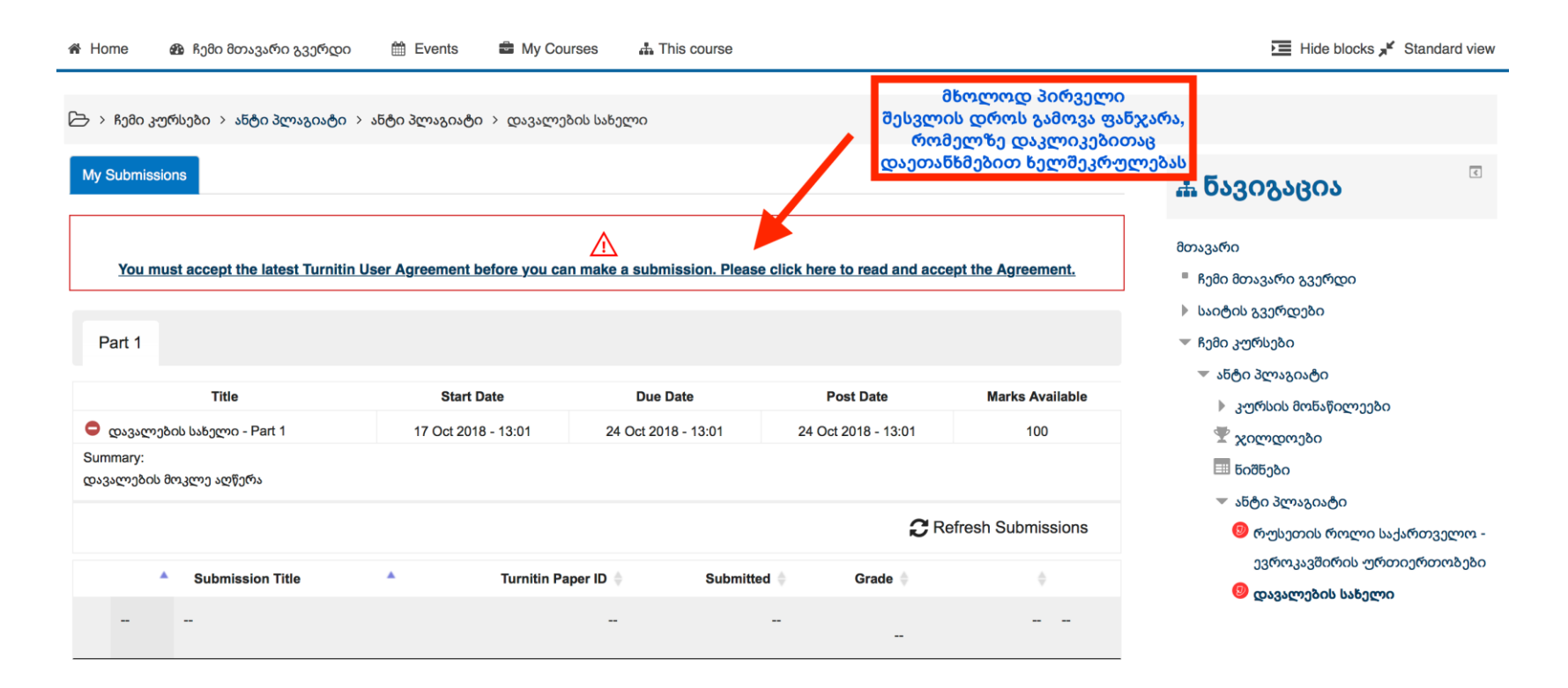

🗁 🗧 ჩემი კურსები 🗧 ანტი პლაგიატი 🗧 ანტი პლაგიატი 🗧 დავალების სახელი

| My Submissions                                                                              | Turnitin User Agreement                                                                                                    | 🚠 ნავიგაცია                                                                                                    |
|---------------------------------------------------------------------------------------------|----------------------------------------------------------------------------------------------------|----------------------------------------------------------------------------------------------------|
| You must accept the latest Turnitin User Ac                                                 | Our user agreement has been updated. Please read our user agreement below and agree or disagree to its terms and conditions:                                                                                                    | მთავარი<br>■ ჩემი მთავარი გვერდი                                                                                                    |
| Part 1 Title Cosssemption bisborn - Part 1 Summary: დავალების მოკლე აღწერა Submission Title | provides may change normalities to time without prior notice to four. For acknowledge and agree that Turnitin may stop (permanently or temporarily) providing the Services (or any features within the Services) to You or to users generally at Turnitin's sole discretion, without prior notice to You. In connection with the Service, Turnitin may make available to User, or Customer may separately license, certain third party products (collectively, the "Third Party Products"). Except as otherwise provided in the third party licensor's license agreement, if any, accompanying the Third Party Products, Customer shall have a limited, non-transferable (except to a successor entity), non-exclusive license to use the Third Party Products solely in connection with the Services. Except as otherwise provided in the third party products are provided "AS-IS", without warranties of any kind and Turnitin and the third party licensor's license agreement, if any, accompanying the third party products, the third party licensor disclaim all warranties with respect to the Third Party Reducts, including but not limited to, the implied warranties of non-infringement, title, merchantability, and fitness for a particular purpose. In no event will Turnitin or the third party licensor be liable to User, Customer, or any third party for any direct, indirect, punitive, exemplary, incidental, special or consequential damages arising out of the Third Party Products, even if they have been advised of the possibility of such damages or losses. The Services, including those of Turnitin's vendors, licensors, and service providers, should be considered as one piece of evidence about a student's academic ability. When a report is being | <ul> <li>საიტის გვეოდები</li> <li>ჩემი კურსები</li> <li>ანტი პლაგიატი</li> <li>კურსის მონაწილეები</li> <li>ჯილდოები</li> <li>ნიშნები</li> <li>ანტი პლაგიატი</li> <li>რუსეთის როლი საქ<br/>ევროკავშირის ურთ.</li> <li>დავალების სახელი</li> </ul> |
|                                                                                             | უნდა დაეთანხმოთ<br>გამოსულ ფანჯარას I disagree I agree                                                                                                    |                                                                                                    |

3

რთველო ერთობები

#### Part 1

|                         | Title               | Start Date        | Due Date            | Post D           | ate N          | larks Available |
|-------------------------|---------------------|-------------------|---------------------|------------------|----------------|-----------------|
| 🗢 დავალებ               | აის სახელი - Part 1 | 17 Oct 2018 - 13: | 01 24 Oct 2018 - 13 | 3:01 24 Oct 2018 | 8 - 13:01      | 100             |
| Summary:<br>დავალების მ | მოკლე აღწერა        | ထားဒောင်          | უების ასატვირთად    |                  |                |                 |
|                         |                     | დააჭი             | რეთ "submit Paper   |                  | C Refresh      | Submissions     |
|                         | Submission Title    | Turnitin          | Paper ID 🍦 Subm     | tted Grade 🔷     |                | ÷               |
|                         |                     |                   |                     |                  | Submit Paper 🟠 | )               |

Submit Paper

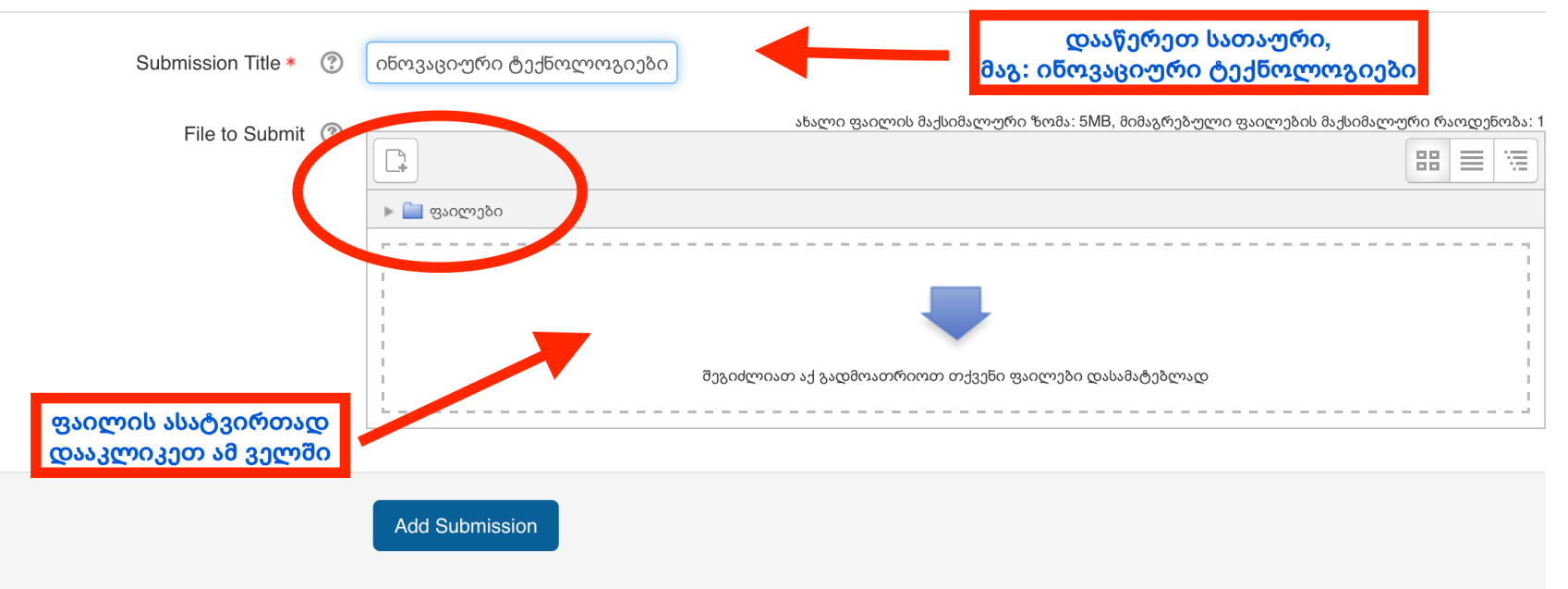

There are required fields in this form marked \* .

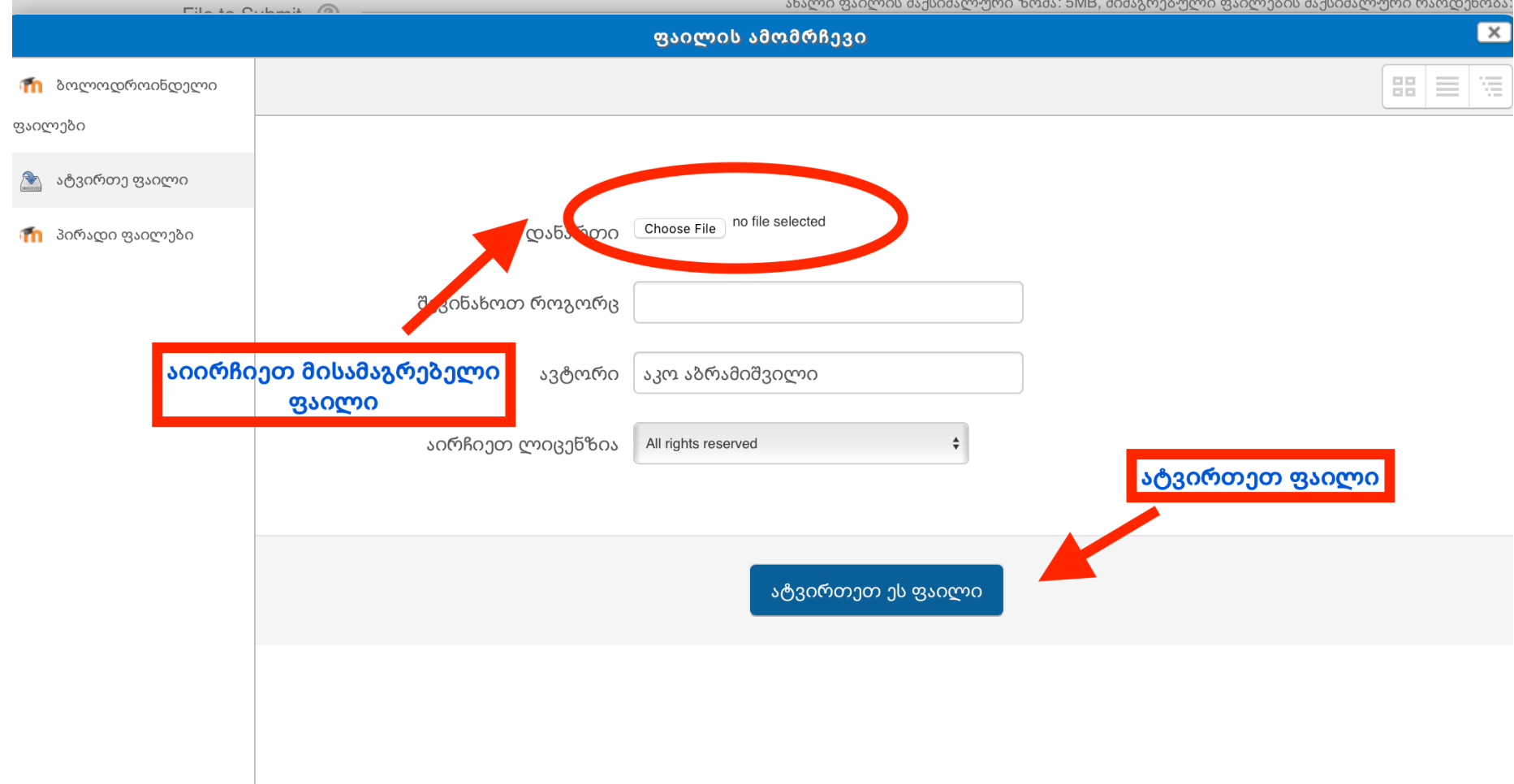

- Submit Paper

| Submission Title * | ? | ინოვაციური ტექნოლოგიები         |                                                                                            |
|--------------------|---|---------------------------------|--------------------------------------------------------------------------------------------|
| File to Submit     | ? | <u>+</u>                        | ახალი ფაილის მაქსიმალური ზომა: 5MB, მიმაგრებული ფაილების მაქსიმალური რაოდენობა: 1<br>📰 🗮 📜 |
|                    |   | <ul> <li>ლ. ფაილები</li> </ul>  |                                                                                            |
|                    |   | Invitation<br>Translation.pages |                                                                                            |

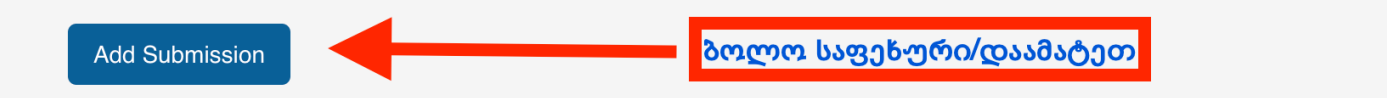

There are required fields in this form marked \* .

## მნიშვნელოვანი ინფორმაცია

- ტექსტი აკრეფილი უნდა იყოს ქართული შრიფტით Sylfaen-ში.
- დასაშვებია Word ან Pdf ფორმატის დოკუმენტის ატვირთვა.
- ატვირთული ფაილის ახლით ჩანაცვლება (resubmission) შესაძლებელია ატვირთვის საბოლოო ვადის გასვლამდე.
- რამდენჯერმე ატვირთვის ფუნქცია საშუალებას გაძლევთ, თავადვე გადაამოწმოთ სხვა დოკუმენტებთან თანხვედრაში მყოფი მასალა და წყაროს არქონის შემთხვევაში, მიუთითოთ APA სტილით, რომ არ ჩაგეთვალოთ პლაგიატში.
- ნაშრომის საბოლოო ვერსია ატვირთეთ ვადის გასვლამდე. შემდეგ პორტალი დაიხურება და ბაზაში დარჩება სამუშაო ვერსია.

### მნიშვნელოვანი ინფორმაცია

- პროგრამა "Turnitin"-ის გადატვირთულობის გამო, პლაგიატის შედეგების ჩვენებას შეიძლება დასჭირდეს 24 საათზე მეტი (თქვენს დოკუმენტზე მითითებული იქნება "Pending"). შედეგის ჩვენების მოლოდინში შეგიძლიათ დააწვეთ განახლების (Refresh Submission) ღილაკს. ნუ ატვირთავთ დოკუმენტს ხელახლა (Resubmission). ამით შემოწმების ვადის ათვლა თავიდან დაიწყება.
- ნუ შეგაშინებთ დამთხვევის პროცენტულობა. მთავარია ყველა მონაკვეთთან მითითებული გქონდეთ შესაბამისი წყარო!
- თუ საბაკალავრო ნაშრომში იდენტიფიცირდება პლაგიატი, ანუ მონაკვეთები, რომელზეც მითითებული არ იქნება წყარო, მიღებული შედეგი განხილულ იქნება საბაკალავრო პროგრამის და სტუდენტის ხელმძღვანელთან ერთად.

### პლაგიატის გამოვლენისას სტუდენტის მიმართ განხორციელდება შემდეგი სანქციები

| დარღვევა                                                             | დარღვევის<br>პროცენტული<br>მაჩვენებელი | სანქციები                                                                                                    |
|----------------------------------------------------------------------|----------------------------------------|----------------------------------------------------------------------------------------------------|
| პლაგიატი,<br>თვითპლაგიატი,<br>კომპილაცია,<br>ფაბრიკაცია/ფალსიფიკაცია | 20% - მდე                              | პროგრამის ხელმძღვანელთან შეთანხმებით<br>სტუდენტის გაფრთხილება და იმავე სემესტრში<br>ნაშრომის დაცვაზე_დაშვება                 |
| პლაგიატი,<br>თვითპლაგიატი,<br>კომპილაცია,<br>ფაბრიკაცია/ფალსიფიკაცია | 20% -დან - 30%-მდე                     | პროგრამის ხელმძღვანელთან შეთანხმებით<br>სტუდენტის გაფრთხილება და დამატებით<br>სემესტრში გასვლა ნაშრომის დასაცავად            |
| პლაგიატი,<br>თვითპლაგიატი,<br>კომპილაცია,<br>ფაბრიკაცია/ფალსიფიკაცია | 30% - და ზევით                         | პროგრამის ხელმძღვანელთან შეთანხმებით<br>დარღვევის შესახებ ინფორმაციის შემდგომი<br>რეაგირებისათვის ეთიკის საბჭოსთვის გადაცემა |

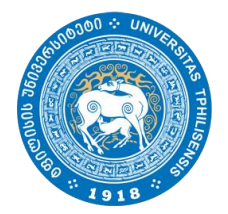

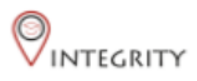

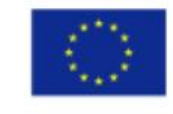

Co-funded by the Erasmus+ Programme of the European Union

# დამატებითი კითხვების შემთხვევაში დაგვიკავშირდით <u>socpol.science@tsu.ge</u> 2 25 04 84 (6251) 2 25 04 84 (6250)